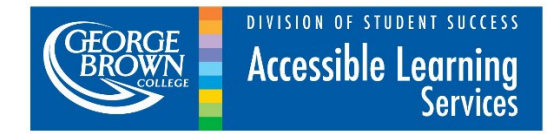

# Accessible Learning Services

# How to use the Faculty Web Portal for student accommodation letters.

Use the following instructions and screen shots below to assist you with viewing student accommodation letters online using the Faculty Web Portal.

Go to George Brown College Accessible Learning Services Faculty Web
 Portal: <u>https://cw.georgebrown.ca/Clockwork/user/instructor/login.aspx</u>

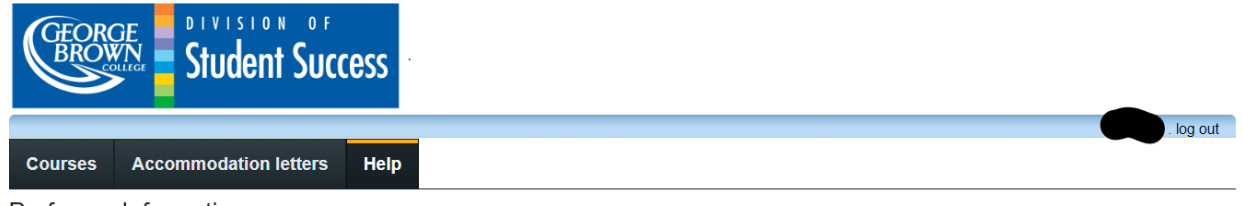

Professor Information

Welcome to the Professor Information website. You can use this website to:

• View accommodations plans for your course(s) that have been assigned to your students.

Please click the courses or the accommodation letters link in the menu in order to get started. You will be asked to login using your school login.

Please note that the Assessment Centre is not currently accepting online test submissions due to COVID-19. If you need to submit a test for a student who requires one to one support for an exam, please email the test to <a href="mailto:submittest@georgebrown.ca">submittest@georgebrown.ca</a>, including the student name, ID number, date and time of test, duration of test, your contact number and how you can be reached during the test. If your test is uploaded to blackboard, please ensure the extra time is added to the test and make sure to send the Assessment Centre any password needed to access the test.

Trent University programs - Are excluded from the online module. Accommodation letters are emailed out directly to the faculty member from the consultants.

Students are responsible for emailing their consultant each semester with their faculty's information and consultants email the accommodation letter after receiving the information from the student and CC students on the emails.

To learn more about our services:

Accessible Learning Services - Faculty Web Portal for Accommodations - May 2023 pg. 1

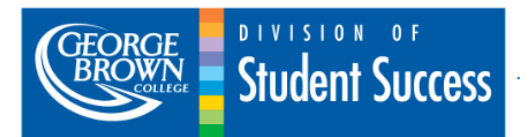

| Profe               | ssor Log In                                                                                       |
|---------------------|---------------------------------------------------------------------------------------------------|
| Please e<br>@george | nter your GBC staff ID and password below. DO NOT USE<br>abrown.ca. Enter only your GBC staff ID. |
|                     | Your staff ID:                                                                                    |
|                     | Password                                                                                          |
|                     | Log In                                                                                            |
|                     |                                                                                                   |

- Use your George Brown ID number (example 101456789) and password (the same password you use to access STU-View) to login.
- Please use ONLY your Employee ID number. Do not include "@georgebrown.ca" with your Staff ID.
- Click the "Log In" button.

### **Distribution of Accommodation Letters**

At George Brown, students have two options to distribute their accommodation letters:

1. Students can choose to have ALS send their accommodation letters directly to faculty.

This web portal was introduced to provide an efficient method of communicating that information to you. Periodically, you may receive emails from our office that will direct you to this portal to access accommodation plans for a student in one of your classes.

Unfortunately, ALS is unable to upload Accommodation plans for non-GBC faculty due to restricted access to the course registration system. In these situations, you will receive an email from an Accessibility Consultant with a copy of the student's accommodation plan. It is the student's responsibility to contact their Accessibility Consultant to request this each semester and provide their faculty email addresses to the Accessibility Consultant.

# 2. Students can choose to distribute their accommodation letters directly to faculty.

PLEASE NOTE: Accommodation letters for students who choose this method will **NOT** appear on this web portal. These students may choose to share their accommodation letters with you as a printed copy, or as an electronic copy via email.

Regardless of how accommodation letters are received – web portal, hard copy in person or email from the student – ALL accommodation letters are valid for the semester indicated. If you have a concern about an accommodation letter you have received, please contact the Accessibility Consultant listed in the Accommodation Plan.

More information regarding academic accommodation guidelines for faculty can be found on our <u>website</u>.

#### A word about confidentiality

All communication regarding students MUST be kept confidential. As an employee of George Brown College, you have a responsibility to keep accommodation plans private. We recommend you create a secure environment to store accommodation plans provided to you by students or downloaded from the Faculty Portal.

**IMPORTANT:** Be mindful when viewing/downloading accommodation plans on computers that are accessible to others. For security reasons, please log out and exit your web browser when you are done accessing this portal. Review the computer's downloads folder (C drive) and remove any accommodation letters that have been downloaded.

#### How the portal works

- 1. View by course (Courses tab)
- Clicking the 'Courses' tab in the top menu will display the courses you are teaching. The course name, section and campus are provided. Each course listed has a

| CEORGE Student Success                                                  |                                          |  |  |  |  |
|-------------------------------------------------------------------------|------------------------------------------|--|--|--|--|
| Courses Accommodation letters Help                                      | . log out                                |  |  |  |  |
| Courses Show term: Spring Session 2023                                  | ✓ Refresh                                |  |  |  |  |
| Your courses are listed below. For instructions, click the 'Help' link. |                                          |  |  |  |  |
| Course                                                                  | Options                                  |  |  |  |  |
| ALS Level 1 ALS 101<br>SECTION: 1 225 (TERM: 202203) WF                 | Accommodation Letters<br>Tests and Exams |  |  |  |  |
| Endgame 101 END101<br>SECTION: 1 275A (TERM: 202203) WF                 | Accommodation Letters<br>Tests and Exams |  |  |  |  |
| ALS Level 1 12345<br>SECTION: 1 (TERM: Spring 2023) WF                  | Accommodation Letters<br>Tests and Exams |  |  |  |  |

★ indicates that there is at least one future test/exam in the system for the course

To learn more about our services:

- Clicking the 'Accommodation Letters' link to the right of the listed courses will provide you with the list of students for that particular course. Please note that students who have chosen to distribute their own accommodation letters or have a special status (e.g. 'Standing Deferred' SD status) will NOT be displayed on this page. You will need to store/manage those accommodation letters separately.
- If you have viewed the student's accommodation letter previously, the date you confirmed the letter will also be displayed.
- You can also go back to the list of courses by clicking the 'Back to courses' button.

#### 2. View by student (Accommodation letters tab)

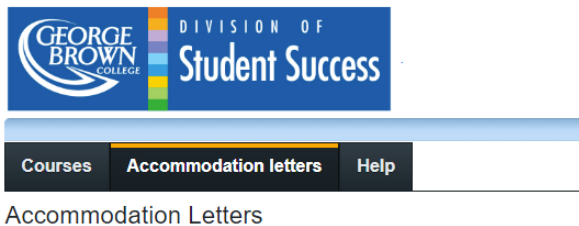

Show term: Spring Session 2019

log out

Refresh

Accommodation letters for your students that are currently available are listed below. The 'Your confirmation' column lists the date that you confirmed receipt of the accommodation letter; blank entries mean that you have not yet confirmed receipt for that letter. To view a list of student letters by course, click the 'Courses' link above.

| Course                                                                                                    | Student                | Your confirmation | Letter             |  |  |  |  |
|----------------------------------------------------------------------------------------------------|------------------------|-------------------|--------------------|--|--|--|--|
| Endgame 101 END101 section 1 275A (201803) SJ                                                                   | Stark, Tony . 1877T    | Aug 6, 2019       | <u>View letter</u> |  |  |  |  |
| Endgame 101 END101 section 1 275A (201803) SJ                                                                   | Danvers, Carol . 1845T | Jun 5, 2019       | View letter        |  |  |  |  |
| Endgame 101 END101 section 1 275A (201803) SJ                                                                   | Parker, Peter . 1842T  |                   | View letter        |  |  |  |  |
| ALS Level 1 ALS 101 section 1 225 (1) WF                                                                        | Danvers, Carol . 1845T |                   | <u>View letter</u> |  |  |  |  |
| To learn more about our services:                                                                               |                        |                   |                    |  |  |  |  |
| Accessible Learning Services: https://www.georgebrown.ca/current-students/services/accessible-learning-services |                        |                   |                    |  |  |  |  |
| Counselling Services: https://www.georgebrown.ca/current-students/services/counselling                          |                        |                   |                    |  |  |  |  |
| Contact Information for Students:                                                                               |                        |                   |                    |  |  |  |  |
| St. James Campus – Room 582C                                                                                    |                        |                   |                    |  |  |  |  |
| Phone: 416-415-5000 ext.2107<br>Email: letstalk@georgebrown.ca                                                  |                        |                   |                    |  |  |  |  |
| Casa Loma Campus – Room C317                                                                                    |                        |                   |                    |  |  |  |  |
| Email: letstalkcl@georgebrown.ca                                                                                |                        |                   |                    |  |  |  |  |
| Waterfront Campus – Room 225<br>Phone: 416-415-5000 ext.5370                                                    |                        |                   |                    |  |  |  |  |

- To view the accommodation letter for a particular student, click the "View letter" link to the right of the student's name.
- There are also two columns in the table with date information.
  - 1. Date letter available the first date indicates the date that the letter was made available to you by our office (ALS).
  - 2. Your confirmation the second date indicates the date that you confirmed receipt of the accommodation letter.
- PLEASE NOTE: Students may require changes to their accommodation letters throughout the academic year. In these situations, you may be informed (by an email from ALS) that an accommodation letter is waiting for your review. If you notice that the date in the "Date letter available" column is more recent than

the date in the "Your confirmation" column, please click the "View letter" link to review the most recent accommodation letter.

## The Accommodation Plan

#### Step 1: Review the Accommodation Plan

As noted above, accommodation plans for individual students can be reviewed via the 'Courses' tab or the 'Accommodation letters' tab. Once you are on the screen for a particular student, clicking the 'Review PDF Letter' button will open the student's accommodation letter in PDF format, in a new window.

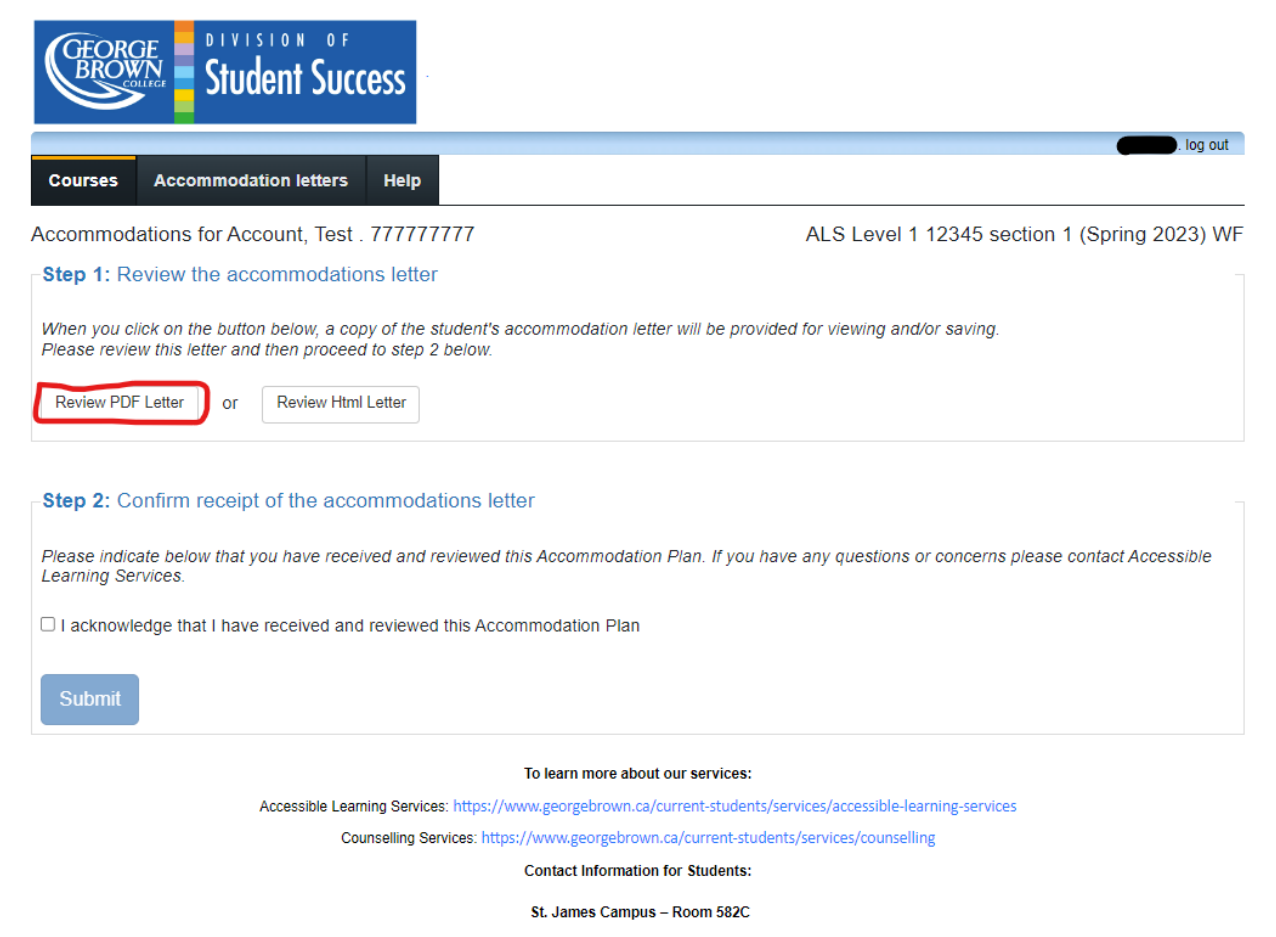

#### Step 2: Confirm receipt of the accommodation letter.

The same screen as above will allow you to confirm receipt of the student's accommodation letter.

a. If this is the first time you are reviewing this accommodation letter you will be required to check the box beside the text: I acknowledge that I have received and reviewed the Accommodation Plan; then click the "Submit" button. The date and time of confirmation will be displayed on the screen. This is the date and time that will appear in the Accommodation Letters screen.

Accessible Learning Services - Faculty Web Portal for Accommodations - May 2023 pg. 6

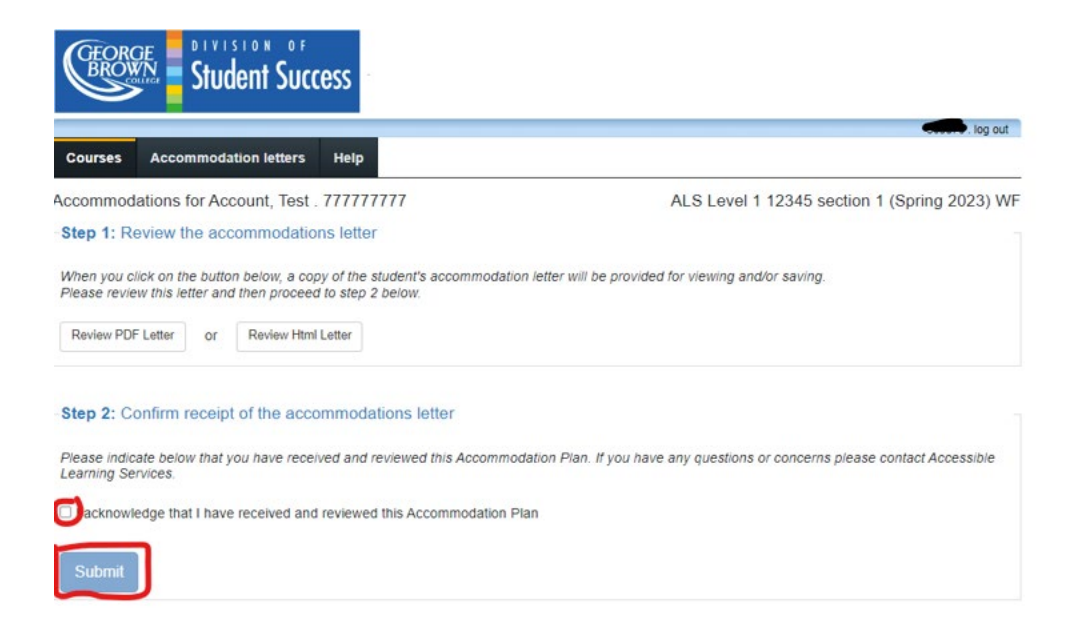

b. If you have already confirmed receipt previously, you will not be asked to confirm receipt again. Instead, you will see the message "No action is required – you confirmed receipt of this Accommodation Plan on: *the date and time that you originally confirmed is indicated.* 

| Singer Singer                                                                                |                                                |
|----------------------------------------------------------------------------------------------|------------------------------------------------|
| Courses Accommodation letters Help                                                           | log out                                        |
| ccommodations for Account, Test . 777777777                                                  | ALS Level 1 12345 section 1 (Spring 2023) WF   |
| Step 1: Review the accommodations letter                                                     |                                                |
| When you click on the button below, a copy of the student's accommodation let                | er will be provided for viewing and/or saving. |
| Prease review this letter and then proceed to step 2 below.                                  |                                                |
| Review PDF Letter or Review Html Letter                                                      |                                                |
| Review PDF Letter or Review Html Letter Step 2: Confirm receipt of the accommodations letter |                                                |

### Downloading accommodation plans

1. Clicking the "Review PDF Letter" button on the student's individual accommodations screen will open a digital copy of a student's accommodation

letter. Additionally, depending on your computer's configuration, a copy may be automatically downloaded to the "Downloads" folder of your computer.

| GEORGE Student Success                                                                                                    |                                                                 |
|----------------------------------------------------------------------------------------------------|-----------------------------------------------------------------|
|                                                                                                    |                                                                 |
| Courses Accommodation letters Help                                                                                                    |                                                                 |
| Accommodations for Danvers, Carol . 1845T                                                                                                    | ALS Level 1 ALS 101 section 1 225 (202203) WI                   |
| Step 1: Review the accommodations letter                                                                                                    |                                                                 |
| When you click on the button below, a copy of the student's accommodation letter will b<br>Please review this letter and then proceed to step 2 below. | e provided for viewing and/or saving.                           |
| Review PDF Letter or Review Html Letter                                                                                                    |                                                                 |
| -Step 2: Confirm receipt of the accommodations letter                                                                                                  |                                                                 |
| Please indicate below that you have received and reviewed this Accommodation Plan. I<br>Learning Services.                                             | If you have any questions or concerns please contact Accessible |
| $\Box$ I acknowledge that I have received and reviewed this Accommodation Plan                                                                         |                                                                 |
| Submit                                                                                                    |                                                                 |

2. You may wish to save accommodation letters individually with the student name/number or course name and/or code in the file name to help you manage them better. <u>Please refer to the section on confidentiality</u> for further information on storing accommodation letters securely.

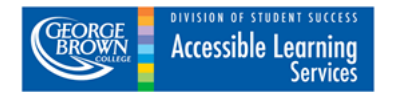

Date: May 9, 2023

Accommodations Expiry Date: August 31, 2023

Student Name: Carol Danvers

Student ID: 1845T

Program: GBC123

Student GBC Email: carol.danvers@georgebrown.ca

Student Personal Email: avengers@gmail.com

Consultant: Accessible Learning Services

Consultant Email: accessibility@georgebrown.ca

- a) **Date:** Found on the first page of the letter. This is the date that the accommodations were issued for the current semester.
- b) **Accommodations Expiry Date:** Found on the first page of the letter. This is the date that the accommodations may expire.
- c) Student name and contact information: Found on the first page of the letter.
- d) Consultant name and contact information: found on the first page of the letter.
- 3. Some Mac users may have trouble with viewing and/or downloading accommodation plans. Many of these problems can be resolved by using a browser other than Safari and using Adobe Reader to view them. If you still experience issues after trying these suggestions, <u>please be sure to send us a message with the details.</u>

If you experience any problems, or have any questions, please contact us.